## Individual Billing Provider Doula Application December 2022

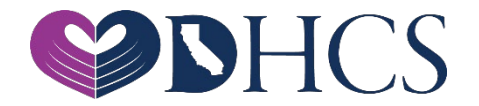

### **Topics Covered**

#### 1. Getting Set Up in the PAVE Enrollment System

- » NPI
- » PAVE User
- » PAVE Profile
- 2. PAVE Questionnaire to Start an Individual Billing Provider Application
- 3. Doula Individual Billing Provider Application Sections
- 4. Additional Resources

### National Provider Identifier (NPI)

- » Before getting started in PAVE you must obtain an NPI
  - » Type-1 NPI's are for individuals and sole proprietors.
  - » **Type-2 NPI's** are for business entities such as a corporations, LLCs, and Partnerships, even if you are the only owner of the entity.
- » If you do not have an NPI, you can obtain one online by visiting the NPPES website at <a href="https://nppes.cms.hhs.gov/#/">https://nppes.cms.hhs.gov/#/</a>

### **Starting a New Individual Billing Application**

- » The following slides will demonstrate the steps to submitting an Individual Billing Provider Application for a Doula provider who is NOT operating as a sole proprietor.
- » A Doula provider who is organized as a corporation, a Limited Liability Company or a Partnership must apply with a Type-2 NPI.
- » Type-2 NPI's are reserved for health care providers who are organizations, including groups, hospitals, and the corporation formed when an individual incorporates him/herself.

## Access PAVE

| $\leftarrow \rightarrow \mathbf{C}$ | pave.dhcs.ca. | .gov/sso/login.do? |                                                                                                    |                                                                                                    |           |           |            |         |       | ☆ |
|-------------------------------------|---------------|--------------------|----------------------------------------------------------------------------------------------------|----------------------------------------------------------------------------------------------------|-----------|-----------|------------|---------|-------|---|
|                                     | <i>Cl</i> eov | PAVE PO            | RTAL                                                                                                    | NHCS                                                                                                    |           | Bulletins | Contact Us | Sign Up | Login |   |
|                                     |               | New to PAV         | Weld<br>Login to<br>have a P<br>Log in to y<br>Username<br>E-mail address<br>Don't have a User<br>E? Here are the Prov | Come to PAVE!<br>o continue your Medi-Cal enrollment journey! If you don<br>PAVE user profile, select <i>Sign-up</i> .<br><b>rour profile</b><br>Profile? Sign Up<br>Meder Types I supported in PAVE<br>PAVE Doctal SSO Variant: 50.0.0 Build Number 225 | n<br>Next |           |            |         |       |   |
|                                     |               |                    | 0                                                                                                    | PAVE Portal SSO Version: 5.0.0.0 - Build Number 226<br>© Copyright 2021 Digital Harbor Inc. All rights reserved.                                                                                                    |           |           |            |         |       |   |

### **PAVE User Sign-Up Process**

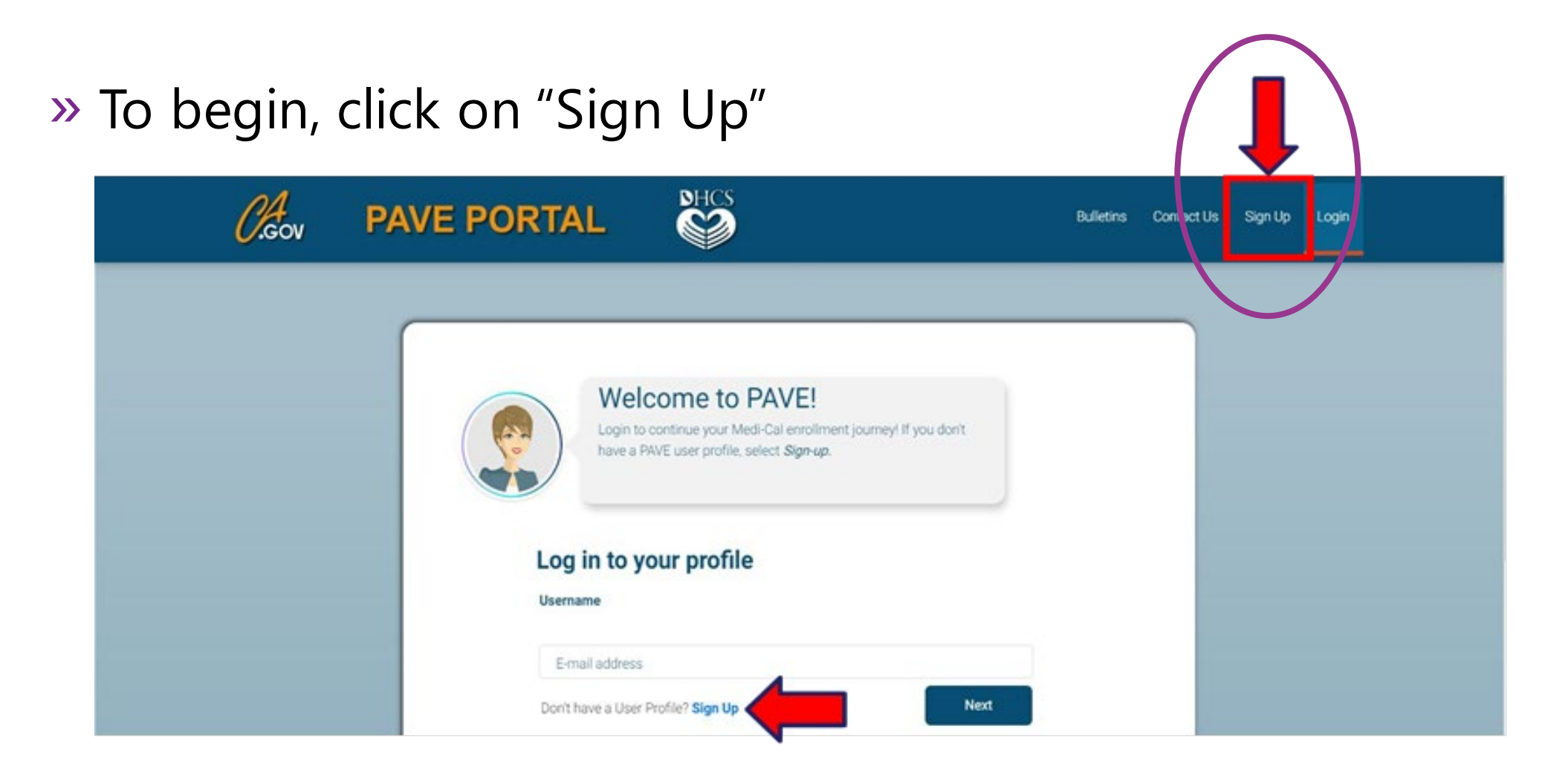

### **PAVE User Sign-Up Process**

#### » Complete the required information and click "NEXT"

| ← → C 🔒 pave.dhcs.ca.gov/sso/re | gister.do                                                                                                    | Q \$ |
|---------------------------------|----------------------------------------------------------------------------------------------------|------|
|                                 | Sign Up                                                                                                    |      |
|                                 | Firstname Lastname<br>Sandy Lee                                                                                                    |      |
|                                 | Usename<br>sandy 1.3ee@protonmail.com                                                                                                    |      |
|                                 | Pessword Confirm                                                                                                    |      |
|                                 | Enter your phone number. I prefer that you use your personal cell number so I can send you a text message just in case you forget your password. Don't worry, I will safeguard this number and will not give it out to anyone.<br>Example: include area code, (999) 888-7777 Prove number (555) 555-5555 Recovery email address sandy 1 sed@protonmail.com |      |
|                                 | V I'm not a robot                                                                                                    |      |
|                                 | By selecting Next, you agree to the Terms & Conditions for PAVE Portal.                                                                                                    |      |
|                                 | PAVE Portal SSO Version: 5,0.0.0 - Build Number:226                                                                                                    |      |

## PAVE User Sign-Up Process (Cont. 2)

# » You will be prompted to select how you wish to receive the six-digit verification code, after selecting the preferred option click "NEXT"

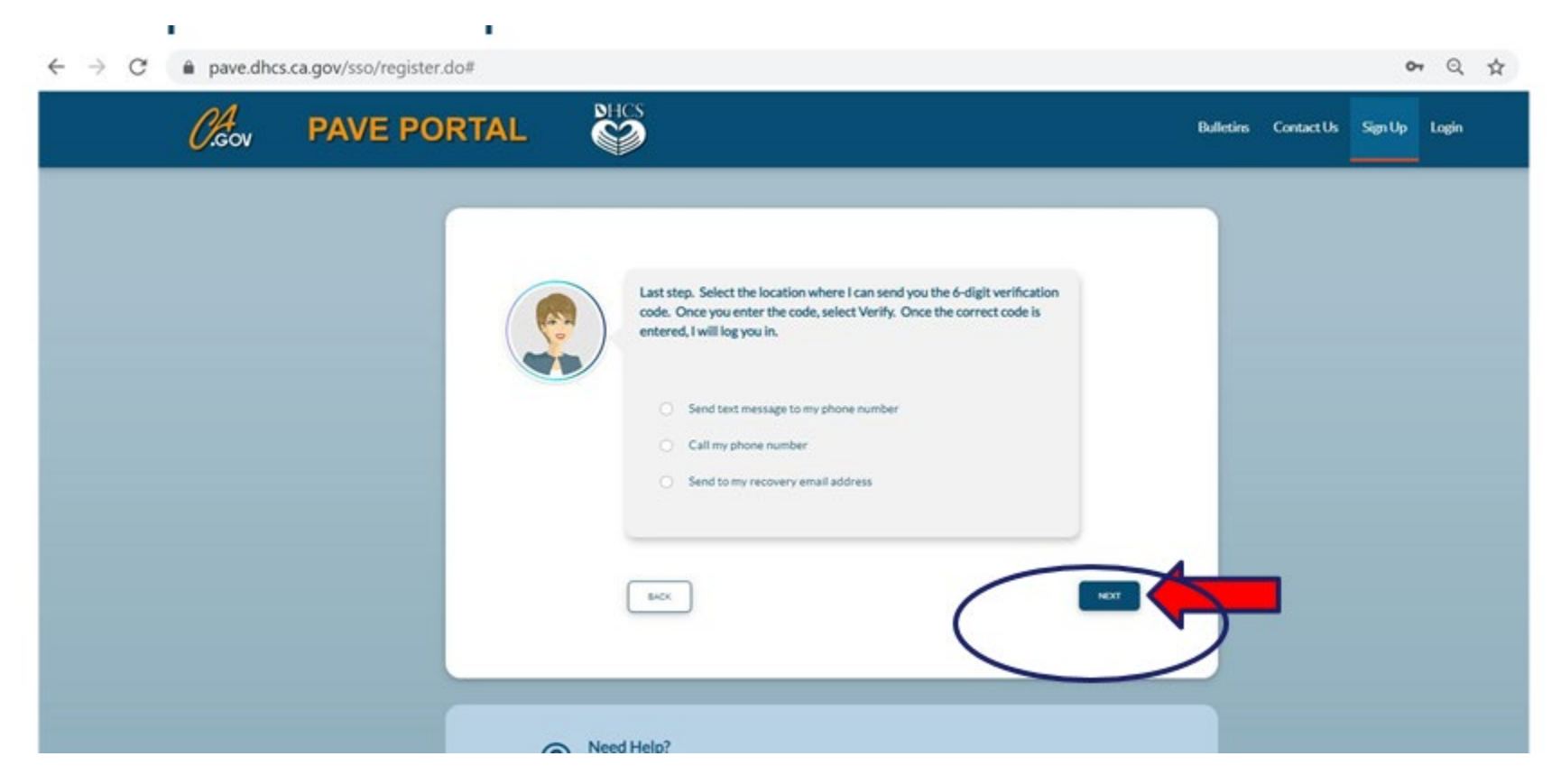

## PAVE User Sign Up Process (Cont. 3)

» Each of the three options provides a verification code <u>valid for</u> <u>only 15 minutes</u>.

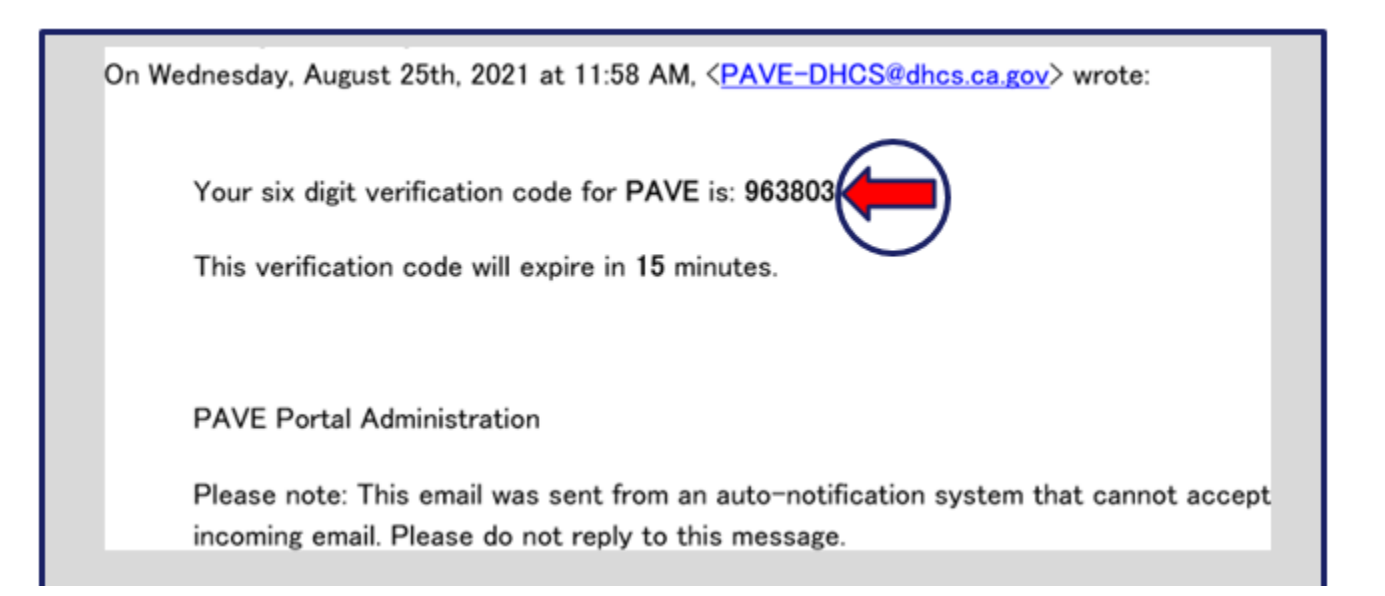

### PAVE User Sign-Up Process (Cont. 4)

#### » Enter the six-digit verification code and click "VERIFY."

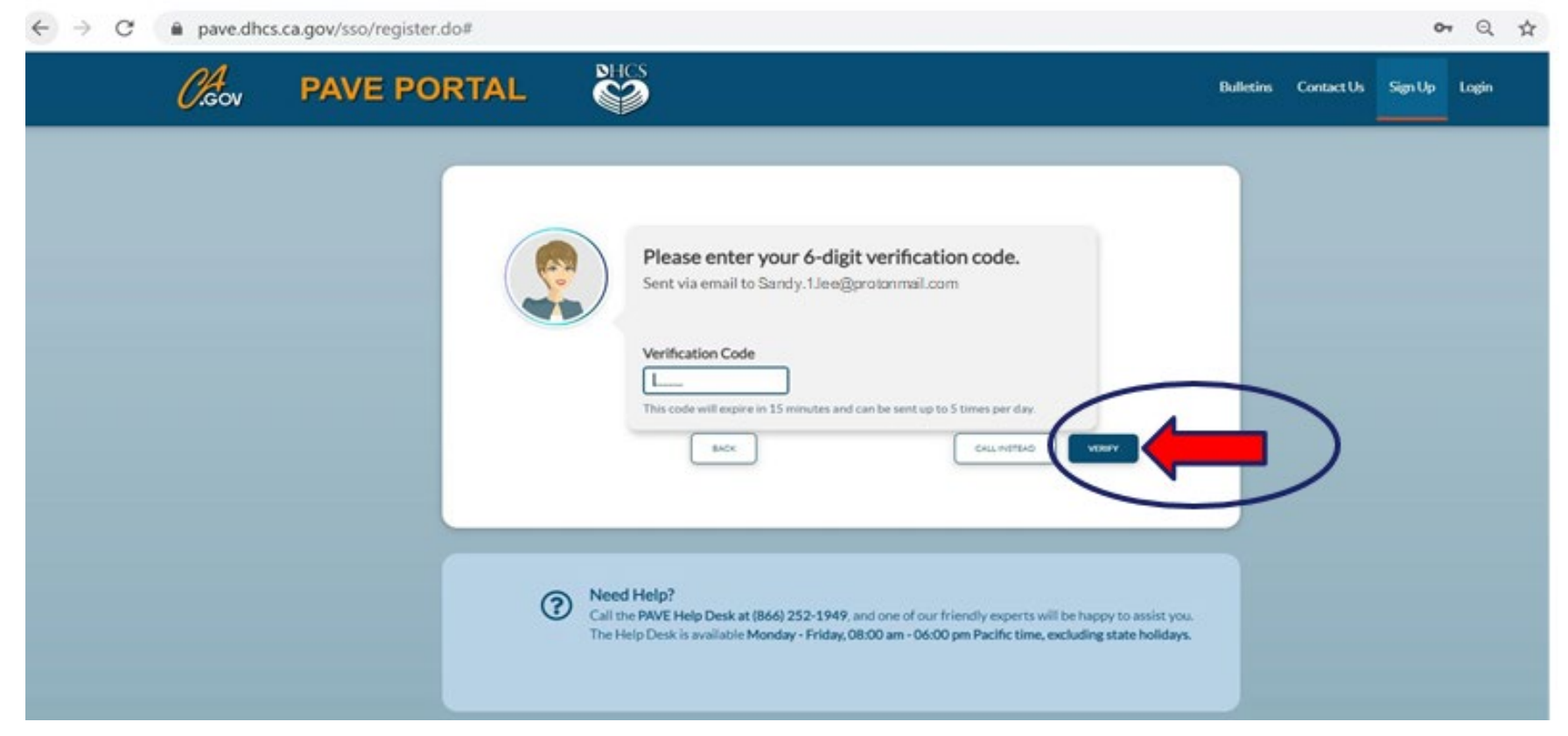

### **PAVE User Sign Up Process**

#### » Now enter your email and your password and click "LOGIN."

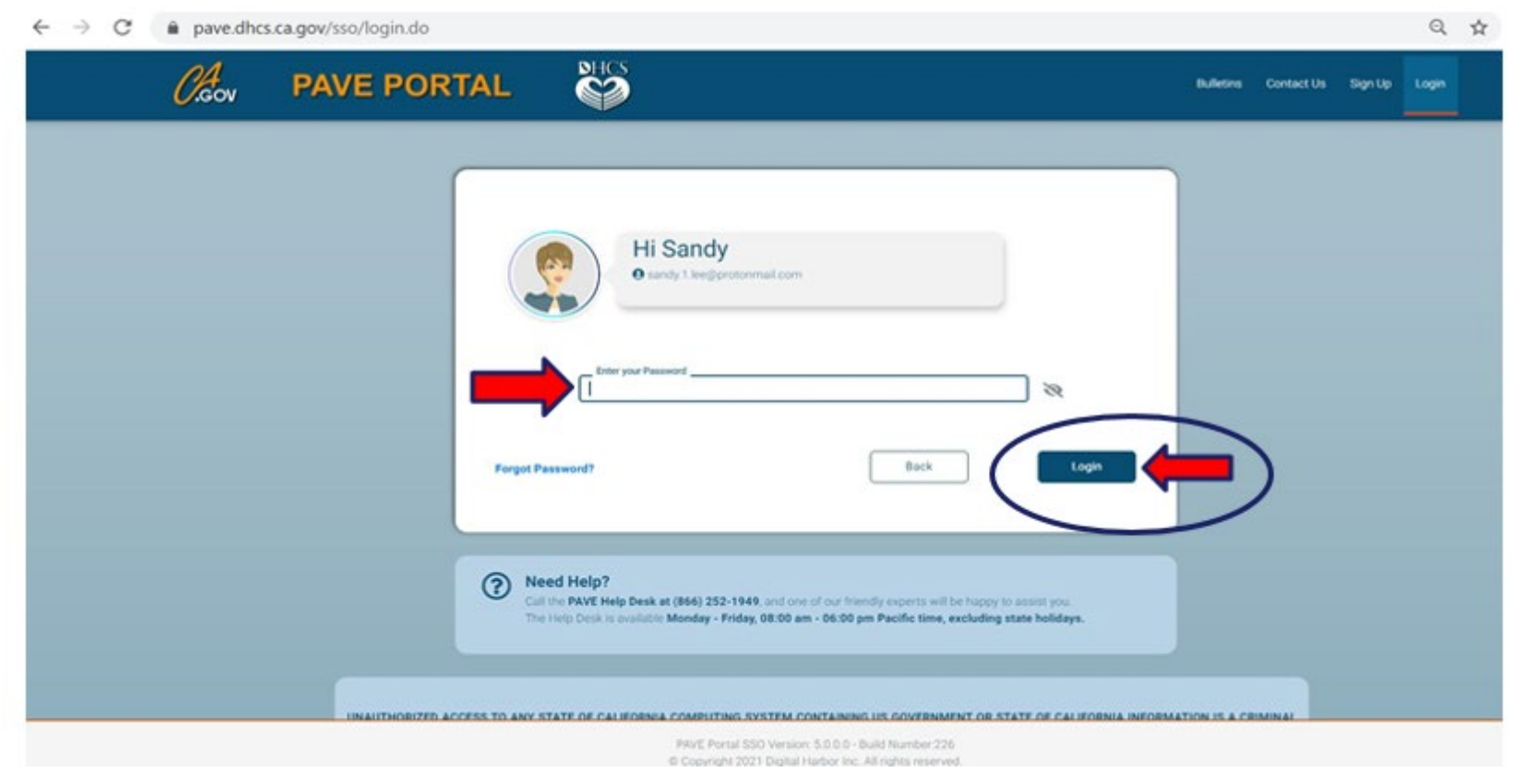

## **PAVE Sign Up**

» Now that you are set up as a PAVE user, you will need to create your PAVE profile which is a workspace where groups or individual providers create applications and manage accounts.

### **PAVE Profile Set Up**

- » Make sure that you are logged in with your user email and password.
- » Enter your NPI, and click "Verify"
- » Once the NPI is verified, you will enter the PAVE Profile name that represents your organization and click "Create my PAVE Profile."

#### **PAVE Profile**

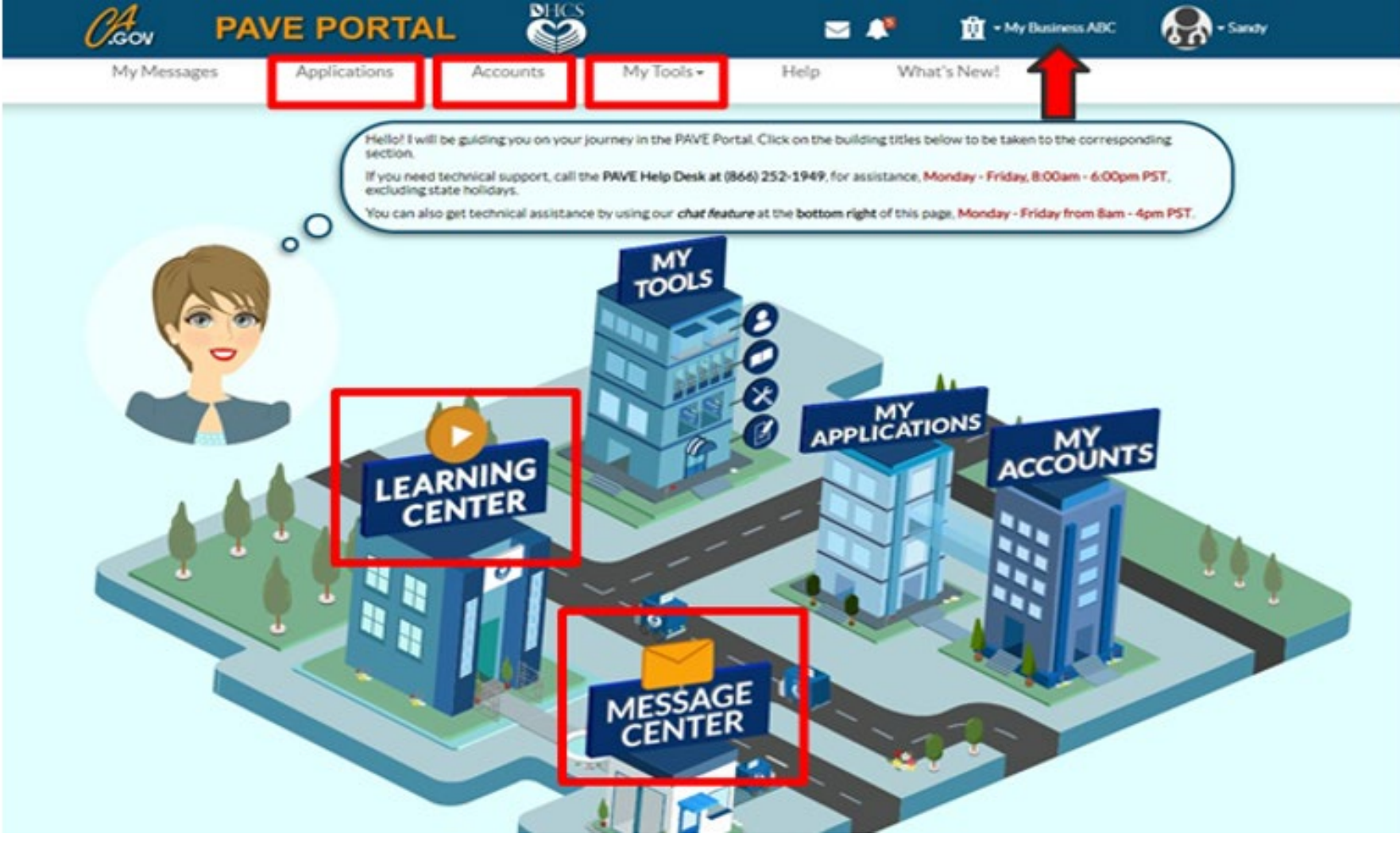

## **Starting a New Application**

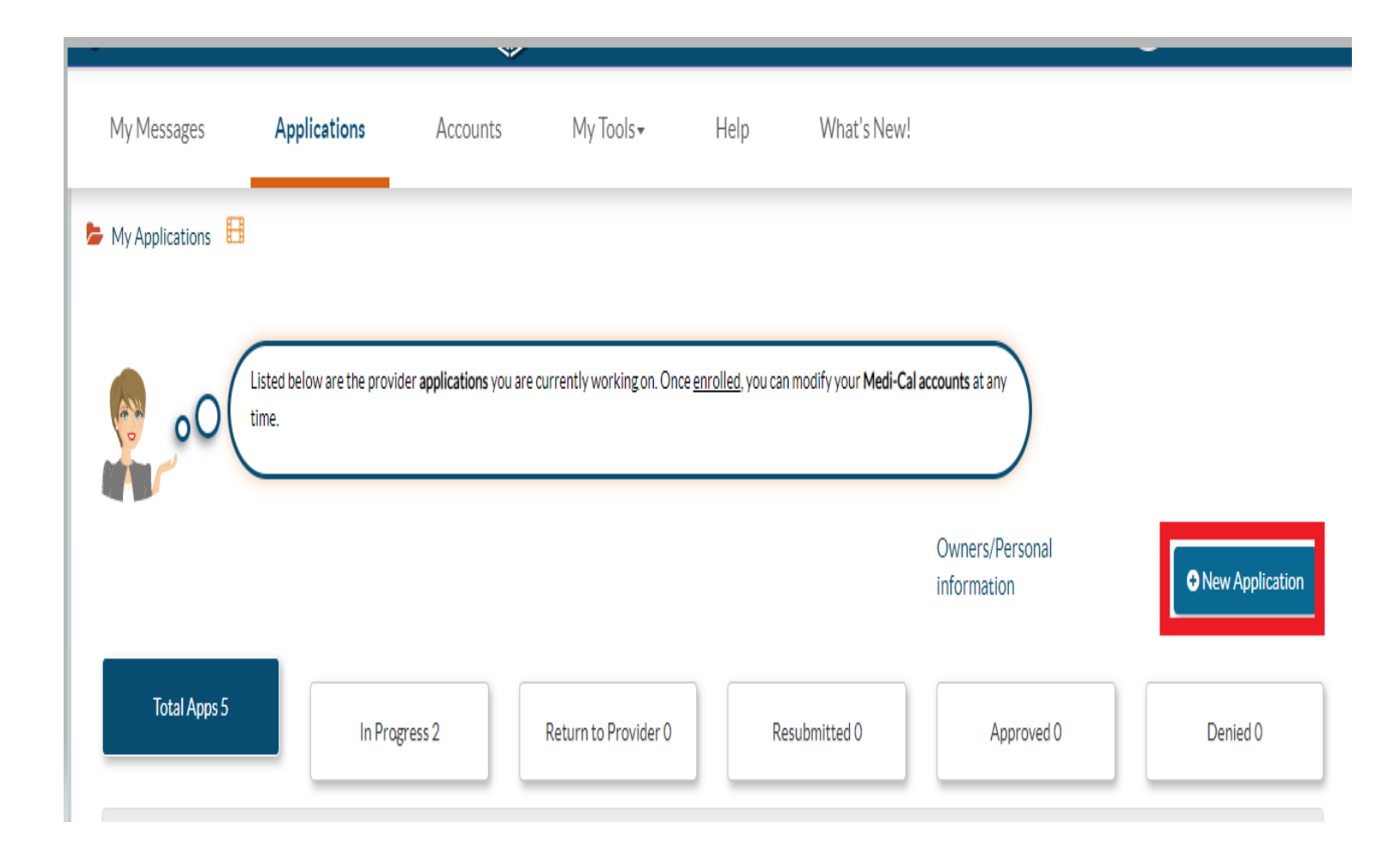

 Start the application questionnaire by selecting, "New Application" in the Applications tab.

### **First Questionnaire Page**

| Start Application                  | Business Structure                                     | NPI                            | Provider Type                              | Language    | Last step  |
|------------------------------------|--------------------------------------------------------|--------------------------------|--------------------------------------------|-------------|------------|
| The follow additional              | ving questionnaire will help determine the co<br>help! | prrect type of application for | you. Hovering over the options will provid | le          |            |
|                                    |                                                        |                                | COVID-19 Special Ar                        | nnouncement |            |
| C I'm enrolled in Medi-            | Cal or Medi-Cal Dental, and I want to create           | an application                 |                                            |             |            |
| 🚑 🔘 I'm enrolled in Med            | -Cal or Medi-Cal Dental, and I want to affilia         | te with another provider       |                                            |             |            |
| I'm new to Medi-Cal                | or Medi-Cal Dental, and I want to create a ne          | ew application                 |                                            |             |            |
| What type of provider a            | re you?                                                |                                |                                            |             |            |
| 🔊 💿 l'm an individu                | al provider 📕                                          |                                |                                            |             |            |
| 📲 🔿 l'm a group d                  | f individual providers 🔡                               |                                |                                            |             |            |
| 🔝 🔿 l'm a healthcar                | e business 📕                                           |                                |                                            |             |            |
| I need to report Sup               | plemental changes                                      |                                |                                            |             |            |
| If you want help with any of these | options, select the in-context tutorial video          | icons for assistance. 📘        |                                            |             |            |
| Once you have made your choice     | select Continue                                        |                                |                                            |             |            |
| ← Previous                         |                                                        |                                |                                            |             | Continue 🗲 |

#### Second Questionnaire Page Business Structure – Incorporated Individual

|                                            |                                                                                    |                                                                |                                          |                    | Ø         |
|--------------------------------------------|------------------------------------------------------------------------------------|----------------------------------------------------------------|------------------------------------------|--------------------|-----------|
| Start Application                          | Business Structure                                                                 | NPI                                                            | Provider Type                            | Language           | Last step |
| Welcor<br>each optio                       | me! Let's create your application. I'll<br>n below to get additional information a | be here to help guide you throug<br>bout the application type. | phout the process. To start, you can hov | ver over           |           |
|                                            |                                                                                    |                                                                | COVID-19 Sp                              | ecial Announcement |           |
| <ul> <li>Individual billing pra</li> </ul> | actitioner                                                                         |                                                                |                                          |                    |           |
| ○ I'm an Ordering/R                        | Referring/Prescribing (ORP) provider                                               |                                                                |                                          |                    |           |
| I'm an individual s                        | ole proprietor                                                                     |                                                                |                                          |                    |           |
| I'm an incorporate                         | ed individual provider                                                             |                                                                |                                          |                    |           |
| O I need to be reimb                       | oursed only for Medicare crossover clair                                           | ns                                                             |                                          |                    |           |
|                                            |                                                                                    |                                                                |                                          |                    |           |
| <ul> <li>Individual who rend</li> </ul>    | ers services (to a Group billing pr                                                | actice or Physician Surgeon                                    | or a DMC clinic)                         |                    |           |
| O I am a rendering p                       | provider working with a Medi-Cal Denta                                             | l group                                                        |                                          |                    |           |
| 🔘 l'm an individual p                      | provider. I'm working as part of a group a                                         | and the group will be submitting o                             | laims for services I provide             |                    |           |
| 🔘 I'm a Substance U                        | se Disorder Medical Director (SUDMD)                                               | or a Licensed Substance Use Dis                                | order                                    |                    |           |
|                                            |                                                                                    |                                                                |                                          |                    |           |
|                                            |                                                                                    |                                                                |                                          |                    |           |
| ou have made your choice,                  | select Continue                                                                    |                                                                |                                          |                    |           |
| revious                                    |                                                                                    |                                                                |                                          |                    | Continu   |

#### Third Questionnaire Page PAVE Verifies NPI with NPPES

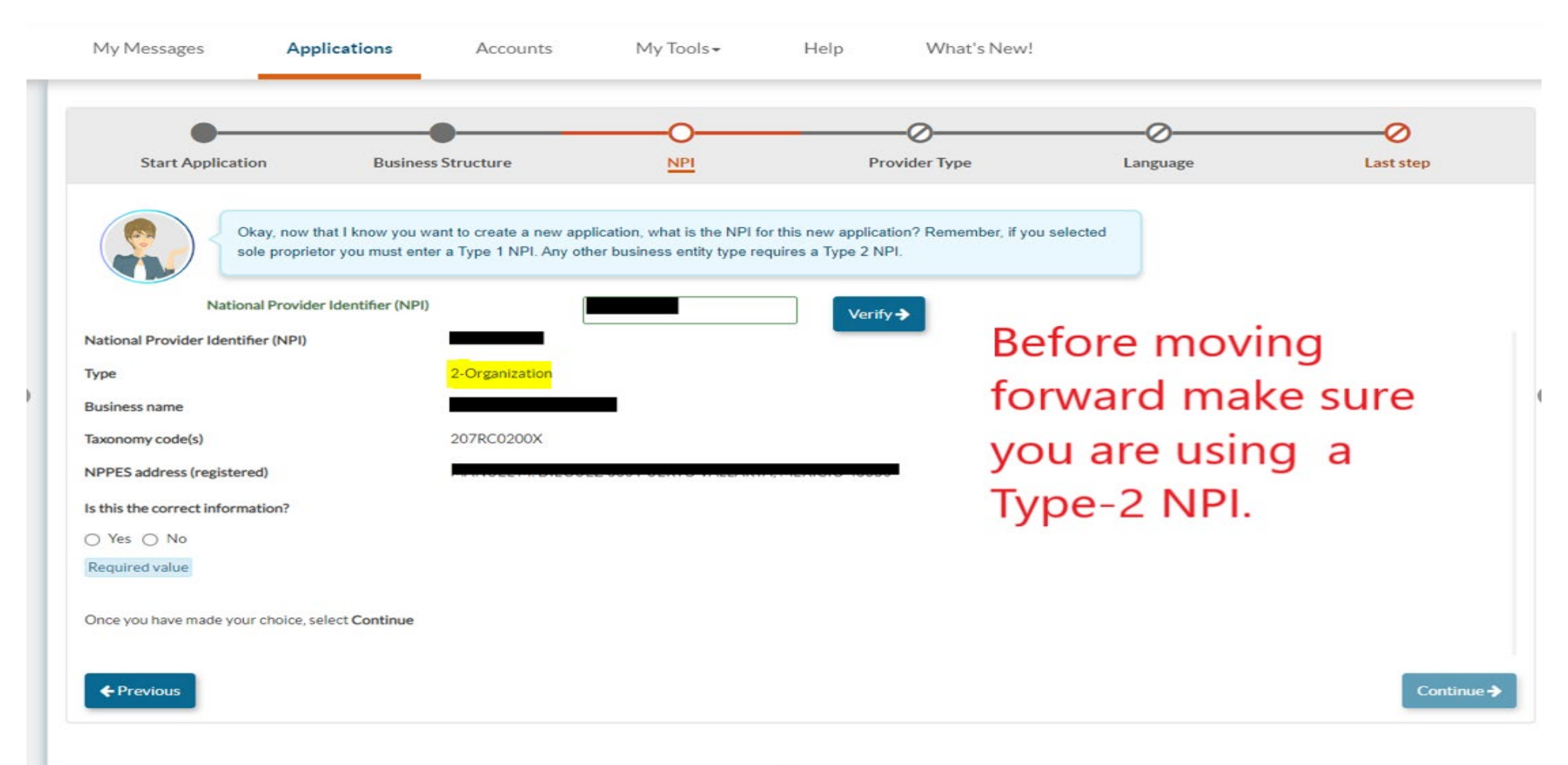

#### Fourth Questionnaire Page Select Provider Type – Doula Individual

| My Messages               | Applications                       | Accounts                    | My Tools+                | Help                | What's New!                      |                                  |                                         |
|---------------------------|------------------------------------|-----------------------------|--------------------------|---------------------|----------------------------------|----------------------------------|-----------------------------------------|
| •                         |                                    | •                           |                          |                     | _0                               |                                  | (0                                      |
| Start Application         | on Busines                         | ss Structure                | NPI                      | P                   | rovider Type                     | Language                         | Last step                               |
|                           | ow, select your <b>provider ty</b> | rpe from the drop-down b    | elow, then select Contin | ue to move on.      |                                  |                                  |                                         |
| Doula Individual          | provider type in this list, ple    | ase review the business st  | ructure page to make sur | e vou have selected | d the correct option. It could a | also be that the provider type v | you are looking for is not supported by |
| PAVE Portal. To see a com | plete list of provider types       | by business structure, clio | k here                   |                     | ·                                |                                  |                                         |
| Once you have made you    | r choice, select Continue          |                             |                          |                     |                                  |                                  |                                         |
| ← Previous                |                                    |                             |                          |                     |                                  |                                  | Continue 🗲                              |
|                           |                                    |                             |                          |                     |                                  |                                  |                                         |

#### Fifth Questionnaire Page Languages Offered

| My Messages Applications                                            | Accounts My Tools - | Help What's New!                                                                                                    |                                 |                           |                         |
|---------------------------------------------------------------------|---------------------|----------------------------------------------------------------------------------------------------|---------------------------------|---------------------------|-------------------------|
| Start Application                                                   | Business Structure  | NPI                                                                                                    | Provider Type                   | Language                  | Last step               |
| Once you have made your choice, select Continue<br>Select Languages |                     |                                                                                                    | <b>A C1 - - - - - - - - - -</b> |                           |                         |
|                                                                     |                     | <ul> <li>All displayed Languages</li> <li>Spanish</li> <li>Portuguese</li> <li>Italian</li> <li>French</li> <li>Japanese</li> <li>Cantonese</li> <li>Mandarin</li> <li>Other Chinese</li> <li>Korean</li> <li>German</li> <li>Arabic</li> <li>Arabic</li> <li>Arabic</li> <li>Farsi</li> <li>Himong</li> <li>Vietnamese</li> <li>Russian</li> <li>Tagalog</li> <li>Hindi</li> <li>Taivanese</li> <li>Mongolian</li> <li>Lactian</li> <li>Other</li> </ul> | additio                         | onal langu<br>n click cor | any<br>Jages<br>htinue. |
| ←Previous                                                           |                     |                                                                                                    |                                 |                           | Continue 🔶              |

#### Sixth Questionnaire Page Summary Page – Double Check!

| Star Apelana Buese Starture     Star Apelana Power Type     Languae Languae      Languae Languae        Languae Languae        Languae Languae        Languae Languae </th <th>My Messages Applications</th> <th>Accounts My Tools +</th> <th>Help What's New!</th> <th></th> <th></th> <th></th>                                                                                                    | My Messages Applications                        | Accounts My Tools +                                                        | Help What's New!                                  |                                                            |                 |             |
|----------------------------------------------------------------------------------------------------|-------------------------------------------------|----------------------------------------------------------------------------|---------------------------------------------------|------------------------------------------------------------|-----------------|-------------|
| Start Application Business True Current     Start Application Business and makes any changes you need.                                                                                                    | •                                               | •                                                                          | •                                                 | •                                                          | •               | O           |
| Image: State of the state of the state                                          | Start Application                               | Business Structure                                                         | NPI                                               | Provider Type                                              | Language        | Last step   |
| Please relevent the summary of information that you've entered to far. If everything tooks correct, select <i>continue</i> to reasting this application or select <i>previous</i> to make any necessary changes. Star Application The net to Medi-Cal or Medi-Cal Dental, and I went to creste a new application The net to Medi-Cal or Medi-Cal or Medi-Cal Dental, and I went to creste a new application The net to Medi-Cal or Medi-Cal or Medi-Cal Dental, and I went to creste a new application The net to Medi-Cal or Medi-Cal or Medi-Cal Dental, and I went to creste a new application The net to Medi-Cal or Medi-Cal or Medi-Cal Dental, and I went to creste a new application The net to Medi-Cal or Medi-Cal or Medi-Cal Dental, and I went to creste a new application The net to Medi-Cal or Medi-Cal Dental, and I went to creste a new application The net to Medi-Cal or Medi-Cal Dental, and I went to creste a new application The net to Medi-Cal or Medi-Cal Dental, and I went to creste a new application The net to Medi-Cal or Medi-Cal Dental, and I went to creste a new application The net to Medi-Cal or Medi-Cal Dental, and I went to creste a new application The net to Medi-Cal or Medi-Cal Dental, and I went to creste a new application The net to Medi-Cal or Medi-Cal Dental and I went to creste a new application The net to Medi-Cal or Medi-Cal Dental and I went to creste a new application The net to Medi-Cal or Medi-Cal Dental and I went to creste a new application The net to Medi-Cal or Medi-Cal Dental and I went to creste a new application The net to Medi-Cal or Medi-Cal Dental and I went to creste a new application The Net to Cal Dental and I went to creste a new application The Net to Cal Dental Advect Advect Advec | Before you can co<br>sections and make          | ntinue, please review the summary below. It conta<br>any changes you need. | ins all your previous selections to create this a | oplication. You can select the Previous button to g        | to the previous |             |
| StarApplication I'm new to Medi-Cal Dental, and I want to create a new application I'm ne individual provider Eusiness Structure Individual billing practitioner I'm an incorporated individual provider I'm an incorporated individual provider type is I'm of the application I'm of the application I'           | Please review the summary of information that y | ou've entered so far. If everything looks correct, sel                     | lect continue to proceed forward creating this a  | oplication or select <i>previous</i> to make any necessary | / changes.      |             |
| I'm new to Medical berital, and I Valite Decrease a new application       Ensure your business structure is         I'm an individual provider       an incorporated individual         Business Structure       an incorporated individual         I'm an individual provider       provider and your provider type is         Provider Type       Doula individual.         Language       korean                                                                                                    | Start Application                               |                                                                            |                                                   |                                                            |                 |             |
| Business Structure   Individual billing practitioner   Iman incorporated individual   Iman incorporated individual                                                                                                    | I'm new to Medi-Cai or Medi-Cai Dental, i       | ind I want to create a new application                                     | F                                                 | nsure vour h                                               | usiness stri    | icture is   |
| Individual billing practitioner   I'm an incorporated individual provider   I'm an incorporated individual provider   Imposition   Imposition   Imp                                                                                                    | Business Structure                              |                                                                            |                                                   | isure your b                                               | usiness stru    |             |
| Image     Image                                                                                                    | Individual billing practitioner                 |                                                                            | a                                                 | n incorporat                                               | ed individu     | al          |
| NPI of the application     Image     Korean     Continue ->                                                                                                    | I'm an incorporated individual pro-             | /ider                                                                      | u u                                               | meerporat                                                  |                 | ar          |
| Provider Type<br>Doula Individual<br>Language<br>Korean €                                                                                                    | NPI of the application                          |                                                                            | р                                                 | rovider and <u>r</u>                                       | your provic     | ler type is |
| Doula Individual       Language       Korean                Continue →                                                                                                    | Provider Type                                   |                                                                            | Γ                                                 | oula individu                                              | ual             |             |
| Language<br>Korean  Continue →                                                                                                    | Doula Individual                                |                                                                            |                                                   |                                                            | ual.            |             |
| Korean Continue  Continue                                                                                                    | Language                                        |                                                                            |                                                   |                                                            |                 |             |
| ← Previous                                                                                                    | Korean                                          |                                                                            |                                                   |                                                            |                 |             |
| ←Previous                                                                                                    |                                                 |                                                                            |                                                   |                                                            |                 |             |
|                                                                                                    | ← Previous                                      |                                                                            |                                                   |                                                            |                 | Continue 🗲  |
|                                                                                                    |                                                 |                                                                            |                                                   |                                                            |                 |             |

### **Medi-Cal Requirements**

- » The Medi-Cal Program requirements are woven into the application process.
- » The next few slides show:
  - » List of Required Documents to Attach
  - » Who is Authorized to Sign Medi-Cal applications

### **Other Required Documents**

- » Articles of Incorporation (only for corporations)
- » State-Issued Identification
- » Verification of TIN/EIN with one of the accepted documents: IRS Form 8109-C, Form 941, Letter 147-C, or Form SS-4 (Confirmation Notification)
- » Business License /Tax Certificate (if required by local government)
- » Fictitious Business Name Statement (if using a fictitious name)
- » Workers' Compensation Insurance (if required by law)

## Who Can Sign Applications

#### » CCR, Title 22, Section 51000.30(a)(2)(B)

» Applications shall... "Be signed under penalty of perjury by an individual who is the sole proprietor, partner, corporate officer, or by an official representative of a governmental entity or non-profit organization, who has the authority to legally bind the applicant seeking enrollment, or the provider seeking continued enrollment, or the provider seeking enrollment at a new, additional, or change in location, as a Medi-Cal provider."

» Signatures cannot be delegated.

### **Getting Started with the Application**

|                                        | Provider Type Doula Individu<br>Application ID 221290TL<br>Creation Date 12/26/2022<br>Package Type Individual Billi | Application Owner:                                                                                                    |
|----------------------------------------|----------------------------------------------------------------------------------------------------|----------------------------------------------------------------------------------------------------|
|                                        |                                                                                                    | Launch the application and the                                                                                                    |
| Content<br>Getting Started             | Expand All                                                                                                    | Application ID is at the top of                                                                                                    |
| GettingStarted                         | •                                                                                                    | the page.                                                                                                    |
| Business Information                   | 0                                                                                                    | Hello again Daniela Doula! You have chosen to apply as a DHCS Medi-Cal Individual- Doula Individual provider.<br>If you are not a Physician/Surgeon and you have Rendering providers, please choose the Group Practice option.                                                                                                    |
| Practice Information                   | •                                                                                                    |                                                                                                    |
| Disclosure Information                 | 0                                                                                                    | This individual application uses Social Forms technology to help you to become a Medi-Cal provider quickly and easily.<br>You can complete your application while collaborating with your co-workers through useful tools like social chat, explanation, share or messages.<br>To better understand these collaborative tools, other useful applications and their features, please take a few minutes to see our in-context tutorial videos. |
| Rendering Provider Affiliations        | 0                                                                                                    | GettingStarted                                                                                                    |
| Claim Payment                          | 0                                                                                                    | Physician/Surgeon                                                                                                    |
| 🥕 Signature                            | 0                                                                                                    |                                                                                                    |
| <ul> <li>Submit Application</li> </ul> | 0                                                                                                    |                                                                                                    |
|                                        |                                                                                                    | I have personalized your Medi-Cal application based on the answers you gave me, and its now ready and waiting for you to start!<br>Remember, you can always come back to a section later if you dont have the information available.<br>Lets begin!                                                                                                    |
|                                        |                                                                                                    | Continue >                                                                                                    |

#### **Business Profile Section**

| Content O<br>Getting Started                                                                                                    | Expand All | Business Profile                                                              | O<br>TIN/EIN & Business License                                                                                                    | Business P | ermits Su                                                               | - <b>O</b><br>Immary         |
|----------------------------------------------------------------------------------------------------|------------|-------------------------------------------------------------------------------|----------------------------------------------------------------------------------------------------|------------|-------------------------------------------------------------------------|------------------------------|
| Business Information         Business Profile         Contact Person         Addresses         Practice Information         Disclosure Information         Rendering Provider Affiliations |            | Please<br>Legal name<br>Business name<br>Entity type<br>Business phone number | share some basic information about your bu<br>Doula Provider LLC<br>Same as legal name<br>Doula Provider LLC<br>Limited Liability Company (LLC) | usiness.   | Complet<br>informat<br>specific t<br>entity ar<br>sure to a<br>required | e<br>to the<br>d be<br>ttach |
| Claim Payment                                                                                                    | 0          | Telephone number extension                                                    | Required value                                                                                                    |            | docume                                                                  | nts.                         |
| Submit Application                                                                                                    | 0          | <ul> <li>← Previous</li> </ul>                                                |                                                                                                    |            | VYes  No                                                                | 88<br>Continue →             |

#### Business Profile TIN & Business License

| enven                           | Creation Date 12/26/20 | 122                                                                                         |                                                                  | Аррисацо | rrowner, Daniela Doola |           | _        |
|---------------------------------|------------------------|---------------------------------------------------------------------------------------------|------------------------------------------------------------------|----------|------------------------|-----------|----------|
|                                 | Package Type Individua | il Billing                                                                                  |                                                                  |          |                        |           |          |
|                                 |                        |                                                                                             |                                                                  |          |                        |           |          |
| Content                         | Expand All             | •                                                                                           | 0                                                                | (        | 0                      | <b>①</b>  | •        |
| GettingStarted                  | •                      | Business Profile                                                                            | TIN/EIN & Business License                                       | Busines  | s Permits              | Summary   | <u> </u> |
| Business Information            | 0                      |                                                                                             |                                                                  |          |                        |           | 3        |
| Business Profile                | 0                      | 00 I need some additiona<br>Please attach clear co                                          | l information about your business<br>pies of your documentation. |          | Provido                |           | Õ        |
| a Contact Person                | 0                      |                                                                                             |                                                                  |          | FIOVICE                |           | •        |
| Addresses                       | 0                      | Provider Federal Tax Identification Number<br>(TIN) or Employer Identification Number (EIN) | 99-1234567                                                       | Ø        | attachm                | ents or   |          |
| Practice Information            | 0                      |                                                                                             | EIN/FEIN                                                         |          | ovnlana                | tions     |          |
| Disclosure Information          | 0                      | Rusiness license number                                                                     | TEST.docx                                                        | 20       | ехріана                |           |          |
| Rendering Provider Affiliations | 0                      | business incense number                                                                     | N/A                                                              | 88       | when re                | quired    |          |
| Claim Payment                   | 0                      | Please explain                                                                              | City does not require a license.                                 |          | in the                 |           |          |
| 🥕 Signature                     | 0                      |                                                                                             |                                                                  |          | applicat               | ion.      |          |
| Submit Application              | 0                      |                                                                                             |                                                                  |          | appreat                |           |          |
|                                 |                        | Do you, Doula Provider LLC, have Worker                                                     | s' Compensation insurance?                                       |          | 🔿 Yes 🛞 No             |           |          |
|                                 |                        |                                                                                             |                                                                  |          |                        |           | 88       |
|                                 |                        | Please explain                                                                              |                                                                  |          |                        |           |          |
|                                 |                        | No Employees                                                                                |                                                                  |          |                        |           |          |
|                                 |                        |                                                                                             |                                                                  |          |                        |           |          |
|                                 |                        |                                                                                             |                                                                  |          |                        |           |          |
|                                 |                        |                                                                                             |                                                                  |          |                        |           |          |
|                                 |                        |                                                                                             |                                                                  |          |                        | _         | _        |
|                                 |                        | A Deminue                                                                                   |                                                                  |          |                        | Construct |          |
|                                 |                        | Previous                                                                                    |                                                                  |          |                        | Continue  |          |
|                                 |                        |                                                                                             |                                                                  |          |                        |           |          |

#### **Business Profile** Business Permits

| Content O                              | Expand All            | •                                          |                                                      | O                                 | O            |
|----------------------------------------|-----------------------|--------------------------------------------|------------------------------------------------------|-----------------------------------|--------------|
| Getting Started                        | •                     | Business Profile                           | TIN/EIN & Business License                           | Business Permits                  | Summary      |
| Business Information                   | 0                     | Davia                                      | ubaya a <b>Selleria permit2</b> If you do placeo pro | wide the permit number and attach | the Seller's |
| Business Profile                       | 0                     |                                            | document.                                            | wide the permit number and attach | the seller's |
| Contact Person                         | 0                     |                                            |                                                      |                                   |              |
| Addresses                              | •                     | Does Doula Provider LLC, I                 | have a Seller's permit?                              | 🔿 Yes 🌘                           | ) No         |
| Practice Information                   | 0                     |                                            |                                                      |                                   | 88           |
| Tisclosure Information                 | <b>O</b> <sub>P</sub> | lease include all local business<br>ermits | N/A                                                  |                                   |              |
| Rendering Provider Affiliation         | s O P                 | lease explain                              | No permits required.                                 | 88                                |              |
| Claim Payment                          | 0                     |                                            |                                                      |                                   |              |
|                                        | 0                     | Ind                                        | icate if the e                                       | ntity has a                       | ny r         |
| <ul> <li>Submit Application</li> </ul> | 0                     | ← Previous                                 | mite and att                                         | ach if                            | Continue →   |
|                                        |                       | per                                        | mits and atta                                        |                                   |              |
|                                        |                       | anr                                        | licable                                              |                                   |              |

#### **Business Profile** Contact Person

|                                        |          | Cont                    | act Person Information                   | Summary                               |            |
|----------------------------------------|----------|-------------------------|------------------------------------------|---------------------------------------|------------|
| etting.Started                         | •        | conta                   |                                          | Summary                               |            |
| Business Information                   | •        | 00                      | Vho should Medi-Cal contact if they ha   | ave questions about your application? |            |
| Business Profile                       | •        |                         |                                          |                                       |            |
| Contact Person                         | O Pleas  | e include a contact per | rson who will be available during regula | ar business hours.                    |            |
| Addresses                              | First    | name                    | Doula                                    | Provide                               |            |
| Practice Information                   | • Last r | ame                     | Doula                                    | accurate con                          | tact       |
| Disclosure Information                 | O Title/ | Position                | Owner                                    | information.                          |            |
| Rendering Provider Affiliations        | O        | hone number             |                                          |                                       |            |
| _                                      | Telep    | hone number extensio    | on                                       |                                       |            |
| Claim Payment                          | Email    | address                 | douladoula@state.cov                     | 22                                    |            |
| 📌 Signature                            | 0        |                         | uonianonia@state.80v                     | 00                                    |            |
| <ul> <li>Submit Application</li> </ul> | 0        | Previous                |                                          |                                       | Continue 🗲 |

#### **Business Profile** Service Address

| Content O                              | Expand All | 0                    | O                                                    | O                     | O           |
|----------------------------------------|------------|----------------------|------------------------------------------------------|-----------------------|-------------|
| Getting Started                        | •          | Service Address      | Pay-to Address                                       | Mailing Address       | Summary     |
| Business Information                   | 0          | This is t            | he address that <b>will be published on public p</b> | provider directories. |             |
| Business Profile                       | •          | АРОВС                | ox may not be used for this address.                 |                       |             |
| Contact Person                         | •          | View Address         |                                                      |                       |             |
| Addresses                              | •          | Street               | Address Line 1                                       |                       | vide your   |
| Practice Information                   | •          |                      | Required value                                       | serv                  | ice address |
| Disclosure Information                 | 0          | Ste. / Apt. #        | Suite/Apt                                            | that                  | will apper  |
| Rendering Provider Affiliation         | s <b>O</b> | City                 | <select a="" city=""> Required value</select>        | on t                  | he public   |
| Claim Payment                          | 0          | State/Province       | California, CA                                       | dire                  | ctory. This |
| 📌 Signature                            | 0          | County               | <select a="" county=""> Required value</select>      | 🔄 may                 | not be a    |
| <ul> <li>Submit Application</li> </ul> | 0          | ZIP Code/Postal Code |                                                      |                       | Box.        |
|                                        |            |                      | Required value                                       |                       |             |
|                                        |            | ← Previous           |                                                      |                       | Continue -> |
|                                        |            |                      |                                                      |                       |             |

#### Business Profile Pay-To Address

| Content                              | Expand All | •                        | 0                                               |                   | -0            | 0           | 9  |
|--------------------------------------|------------|--------------------------|-------------------------------------------------|-------------------|---------------|-------------|----|
| Getting Started                      | •          | Service Address          | Pay-to Address                                  | Mai               | iling Address | Summary     |    |
| Business Information                 | 0          |                          | : me know the address where you wa              | ant to receive pa | ayments.      |             | 3  |
| Business Profile                     | •          |                          |                                                 |                   |               |             | 0  |
| Contact Person                       | •          | Same as service address. |                                                 |                   |               |             | 0  |
| Addresses                            | 0          | <u> <b> </b></u>         |                                                 |                   | Provide       | e a Pay-to  |    |
| Practice Information                 | •          | Street                   | Address Line 1 Required value                   |                   | addres        | s or you ca | in |
| <b>Sector</b> Disclosure Information | 0          | Ste. / Apt. #            | Suite/Apt                                       |                   | select '      | 'same as    |    |
| Rendering Provider Affiliat          | tions O    | City                     | City<br>Required value                          |                   | service       | address"    |    |
| Claim Payment                        | 0          | State/Province           | <select a="" state=""></select>                 | ~                 | and the       | e address   |    |
| 🥕 Signature                          | 0          |                          | Required value                                  |                   | will po       | pulate fron | n  |
| Submit Application                   | •          | County                   | <select a="" county=""> Required value</select> | ~                 | your p        | rior entry. |    |
|                                      |            | ZIP Code/Postal Code     | Required value                                  |                   |               |             |    |
|                                      |            | ← Previous               |                                                 |                   |               | Continue >  |    |

#### **Business Profile** Mailing Address

| <b>V</b>               |                          |                                                     |                                                 |                    |                          |                |   |
|------------------------|--------------------------|-----------------------------------------------------|-------------------------------------------------|--------------------|--------------------------|----------------|---|
| Content O Exp          | and All                  | Service Address                                     | Pay-to Address                                  | Mail               | -O                       | Summary        |   |
| Getting Started        | •                        |                                                     |                                                 |                    | ing Address              |                |   |
| Business Profile       |                          | Last step! Ad                                       | d a mailing address where you v                 | vant Medi-Cal to s | end official corresponde | ence.          |   |
| Addresses              | 0                        | Same as service address.<br>Same as pay to address. |                                                 |                    | Provid                   | e the          | - |
| Practice Information   | ●<br><u> view</u> Street | <u>Address</u>                                      | Address Line 1                                  |                    | mailin                   | g address o    | r |
| Disclosure Information | O Ste.//                 | Apt. #                                              | Required value                                  |                    | you ca                   | in indicate it | E |
| Claim Payment          | O City                   | [                                                   | City                                            |                    | vour s                   | ervice or      |   |
| 🥕 Signature            | O State/                 | Province                                            | <pre><select a="" state=""></select></pre>      | ~                  | ,<br>pay to              | address.       |   |
| Submit Application     | Count                    | <b>у</b> [                                          | Required value <select a="" county=""></select> | ~                  |                          |                |   |
|                        | 710.0                    |                                                     | Required value                                  |                    |                          |                |   |
|                        | ZIP Co                   | de/Postal Code                                      | Required value                                  |                    |                          |                |   |
|                        | €P                       | revious                                             |                                                 |                    |                          | Continue 🗲     |   |

### **NPI/Taxonomy**

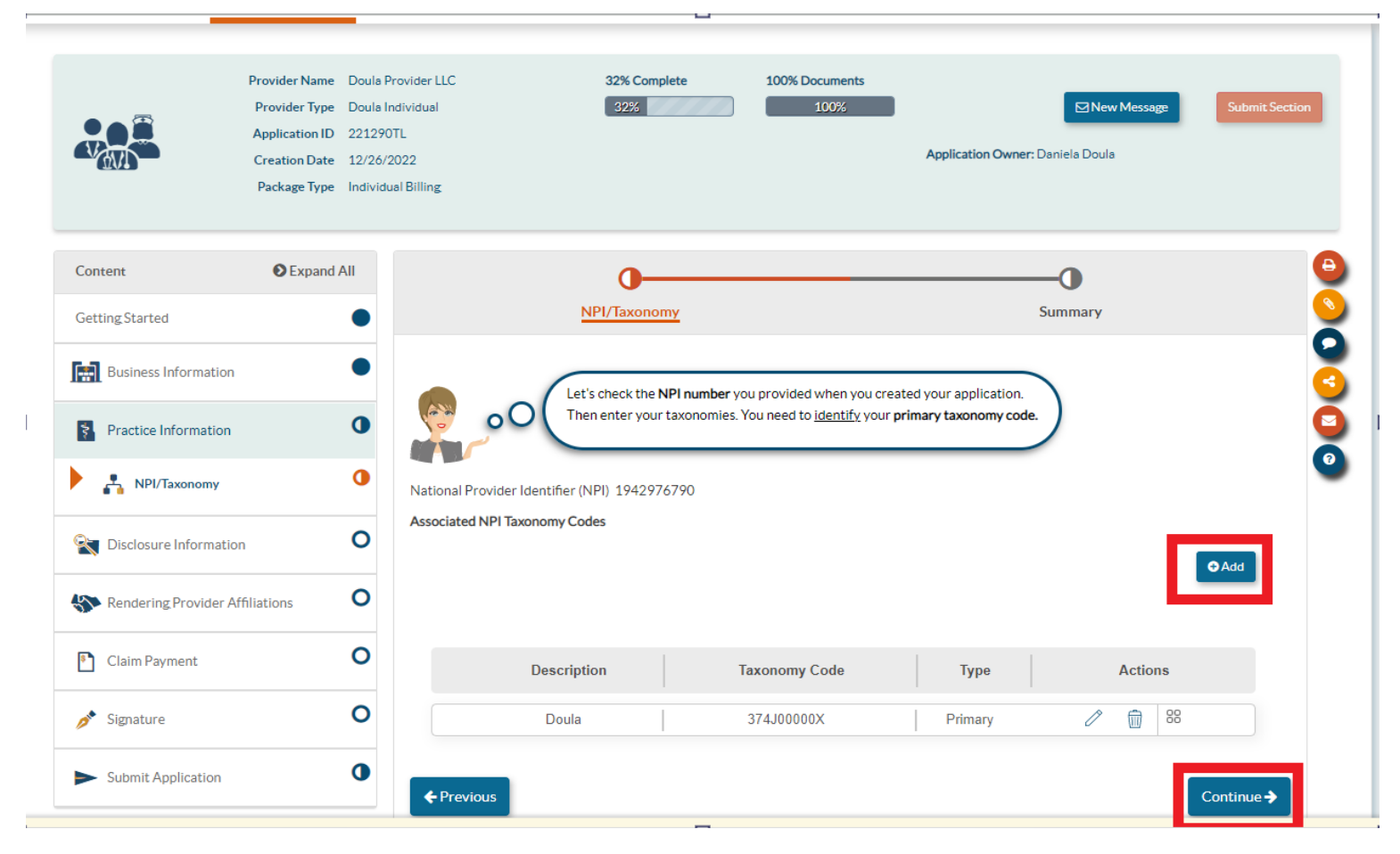

• The taxonomy Code associated with your NPI will generally prepopulate. However, you can add or remove any taxonomy codes that should be associated with your NPI.

#### **Disclosure Section Program Participation**

| Content                              | Expand All | oo <u>e</u>                                                                                                    |
|--------------------------------------|------------|----------------------------------------------------------------------------------------------------|
| Getting Started                      | •          | Medicaid/Medicare Participation Summary                                                                                                    |
| Business Information                 | •          | You are doing great Doula Provider LLC!                                                                                                    |
| Practice Information                 | •          | In this section you need to include all providers that have ownership or control interest in any healthcare program, whether they are participating in Medi-Cal or not. |
| <b>Sector</b> Disclosure Information | 0          | List the name and address of all health care providers, participating or not participating in Medi-Cal. in which Doula Provider LLC also has ownership                  |
| Program Participation                | 0          | or control interest.                                                                                                    |
| Adverse Actions                      | 0          | List all that apply or select Not Applicable if this does not apply to you.                                                                                             |
| Fines/Debts (Gov.)                   | 0          | Not Applicable 88                                                                                                    |
| Subcontractors                       | 0          | Do you Doula Provider LLC, currently participate or have you ever participated as a                                                                                     |
| Ownership/Control Inte               | erest O    | provider in the Medi-Cal program or in another States' Medicaid program?                                                                                                |
| Significant Transactions             | 0          | 88                                                                                                    |
| Rendering Provider Affiliat          | tions O    | ← Previous                                                                                                    |
| Claim Payment                        | 0          |                                                                                                    |
| 🥕 Signature                          | 0          |                                                                                                    |
| Submit Application                   | 0          |                                                                                                    |
|                                      |            |                                                                                                    |

 The Disclosure Section is where you will report all federally required information about the entity.

#### **Disclosure Section** Adverse Actions

| etting Started          | •          | Contract/Program Actions                                                                         | License Actions                                                                | Summary                     |
|-------------------------|------------|--------------------------------------------------------------------------------------------------|--------------------------------------------------------------------------------|-----------------------------|
| Business Information    | •          | Please provide additiona                                                                         | l information about any adverse actions, along wit                             | h a clear copy of each      |
| Practice Information    | •          | requested document. Th                                                                           | is information must be accurate and complete, to t                             | the best of your knowledge. |
| Disclosure Information  | 0          |                                                                                                  |                                                                                |                             |
| Program Participatio    | n 🔴        | program?                                                                                         | ied from a Medicare, Medicaid, or Medi-Cal                                     | 🔾 Yes 🔘 No                  |
| Adverse Actions         | 0          |                                                                                                  |                                                                                | 8                           |
| Fines/Debts (Gov.)      | 0          |                                                                                                  |                                                                                |                             |
| Subcontractors          | 0          | Within 10 years of the date of this state<br>convicted of any felony or misdemeanor invo         | tement, has Doula Provider LLC been<br>olving fraud or abuse in any government | 🔿 Yes 🖲 No                  |
| Ownership/Control I     | Interest O | hioðraurt                                                                                        |                                                                                | 8                           |
| Significant Transaction | ons O      |                                                                                                  |                                                                                |                             |
| Rendering Provider Affi | liations O | Within 10 years of the date of this stateme<br>liable for fraud or abuse in any civil proceeding | ent, has Doula Provider LLC been found ng?                                     | 🔿 Yes 🔘 No                  |
| Claim Payment           | 0          |                                                                                                  |                                                                                | 8                           |
| Signature               | 0          | Within 10 years of the date of this statement                                                    | nt, has Doula Provider LLC entered into a                                      | O Yes O No                  |
| Submit Application      | 0          | settlement in lieu of conviction of fraud or a                                                   | buse involving a government program?                                           | 0 100 0 100                 |
|                         |            |                                                                                                  |                                                                                | 80                          |

#### **Disclosure Section** License Actions

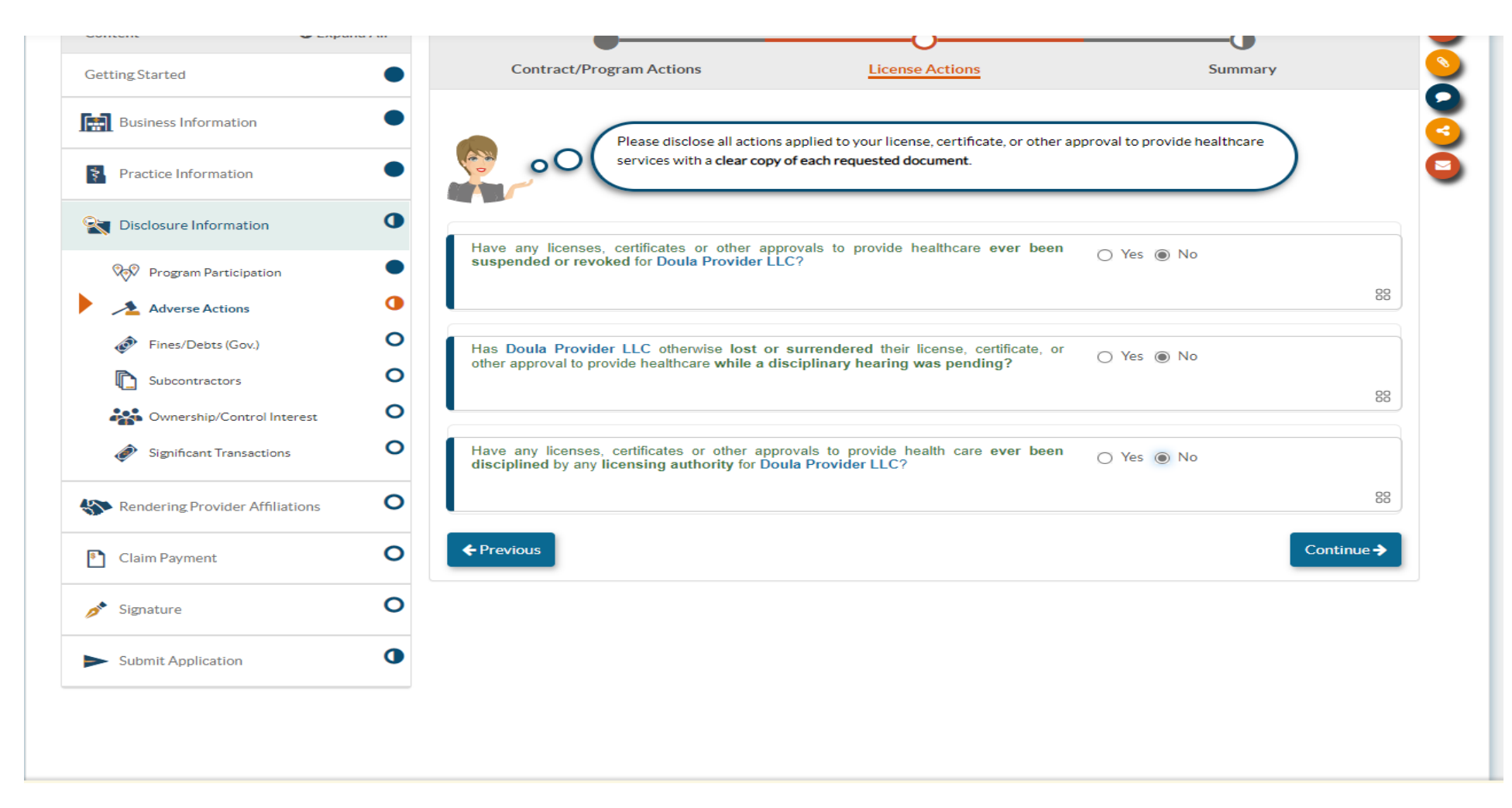

#### **Disclosure Section** Fines/Debts

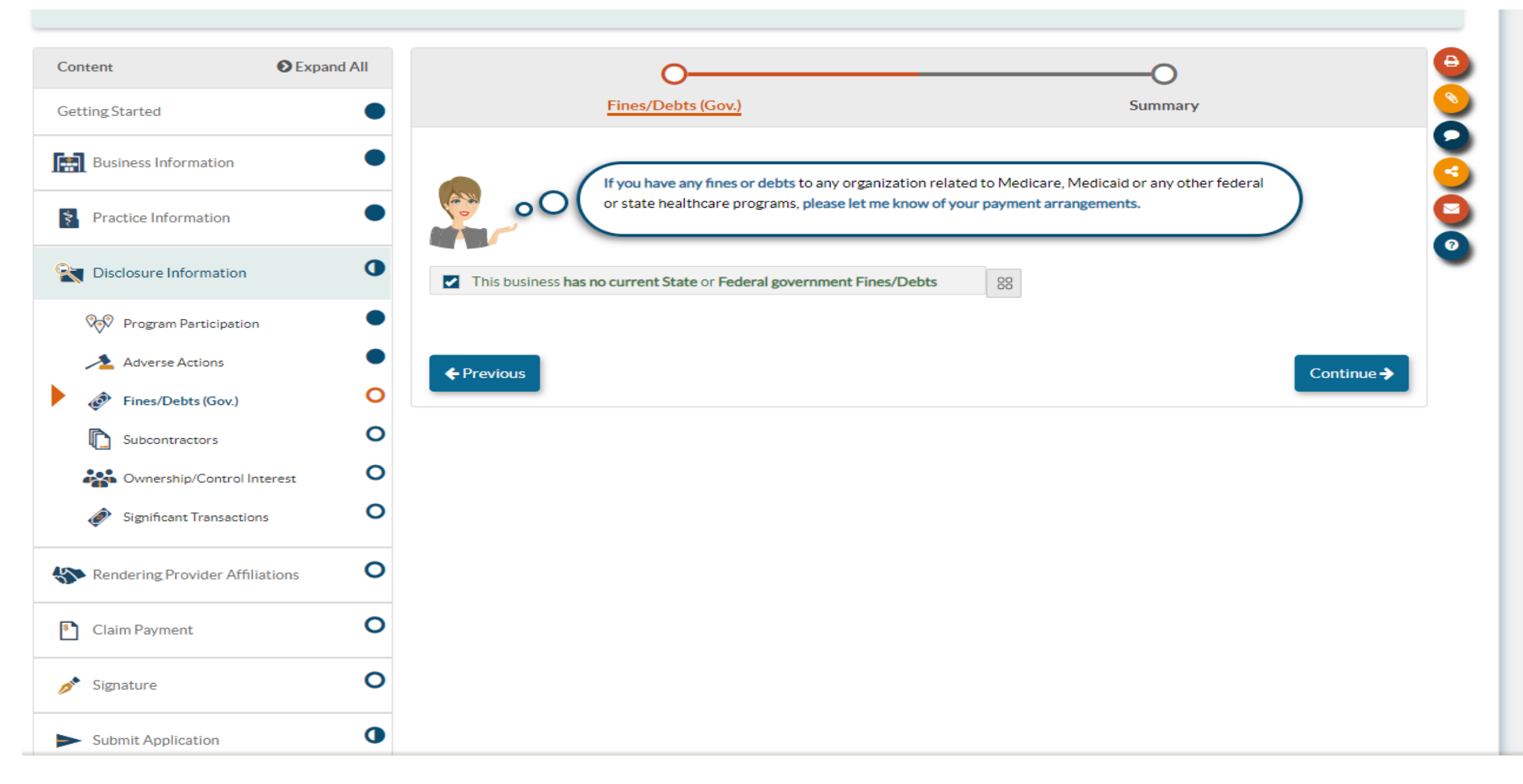

#### **Disclosure Section** Subcontractors

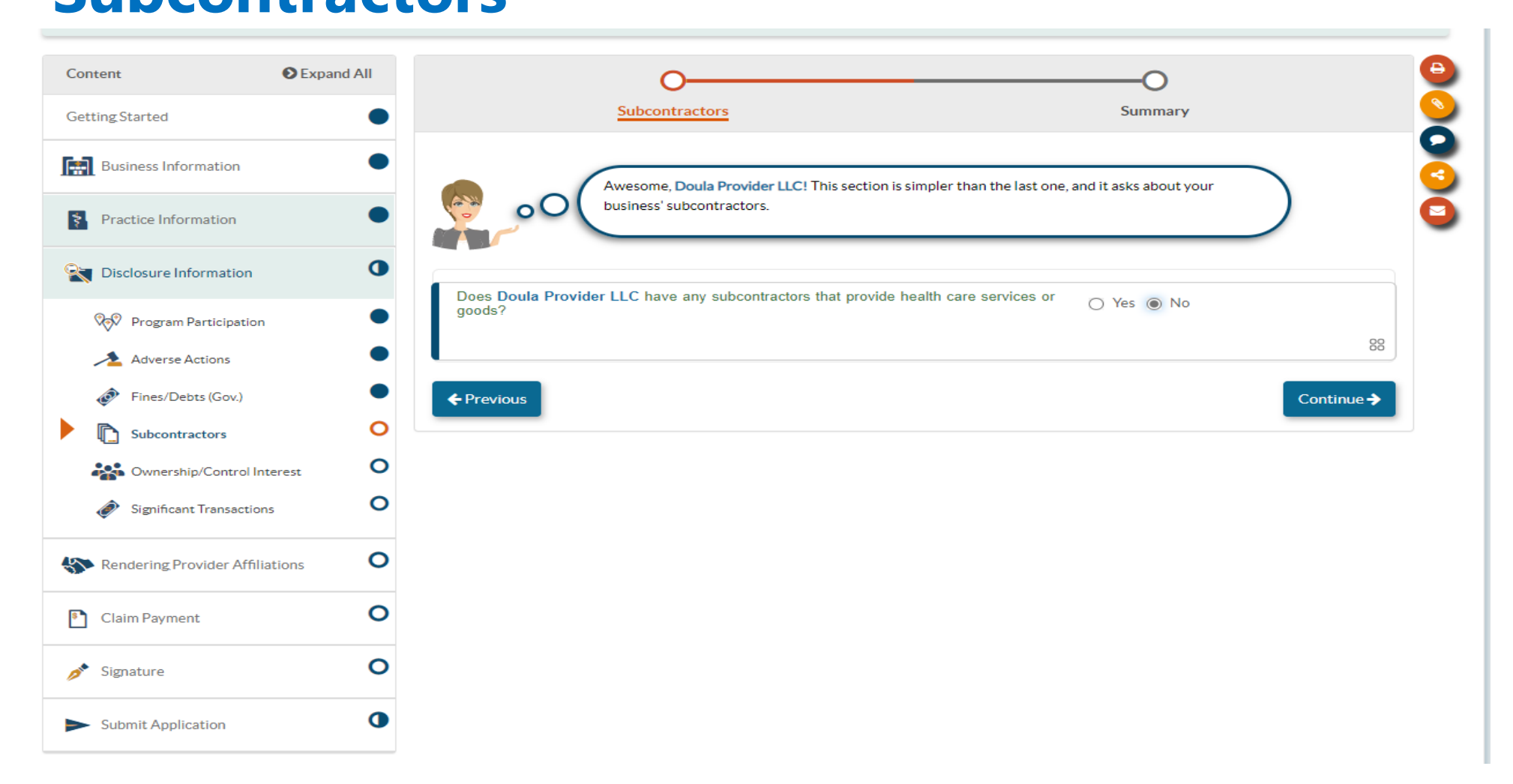

### **Disclosure Section Ownership/Control Interest**

| ontent                        | Expand All | 00                                                                                                    |
|-------------------------------|------------|----------------------------------------------------------------------------------------------------|
| Getting Started               | •          | Ownership/Control Interest Summary                                                                                            |
| Business Information          | •          | Please tell me about any individuals that have Ownership or control interest in your corporation.                             |
| Practice Information          | •          | Please include Corporate officers and directors and managing Employees.                                                       |
| Disclosure Information        | 0          | Use the table below to add any new individual or entity owners or those with control interest                                 |
| Program Participation         | •          | - Filter by - 🗸 Search table below: SSN, TAX ID, Legal Name                                                                   |
| Adverse Actions               | •          | You could use an excel file to add records to this table. For more information click here                                     |
| Fines/Debts (Gov.)            | •          | Change Type It Name SSN/TAX ID %Ownership Status Actions                                                                      |
| Subcontractors                | •          | No Ownership Control Interest listed.                                                                                         |
| Ownership/Control Inter       | est O      | Total Number of records <b>0</b>                                                                                              |
| Significant Transactions      | 0          | If the provider is subject to High Risk Screening and a fingerprint-based criminal background check, attach Livescan receipts |
| Nendering Provider Affiliatio | ons O      | Drag and drop here or <u>browse</u><br>50MB Maximum                                                                           |
| Claim Payment                 | 0          | ← Previous                                                                                                    |
| 🥕 Signature                   | 0          |                                                                                                    |
| Submit Application            | 0          |                                                                                                    |

 Here you will report all individuals or entities with 5% or more ownership or control interest in the applicant. A sub form will open to report required information about each individual or entity reported.

#### **Disclosure Section** Ownership/Control Interest Table

| Content                         | Expand All       |               |                 | •                       |                             |                  | _       |         |      |
|---------------------------------|------------------|---------------|-----------------|-------------------------|-----------------------------|------------------|---------|---------|------|
| GettingStarted                  | •                |               | Owners          | ship/Control Interes    | t                           |                  | Summary |         |      |
| Business Information            | •                |               |                 |                         |                             |                  |         | Continu | ie 🗲 |
| Practice Information            | •                | Summary       | : Owners        | ship/Control Inte       | rest                        |                  |         |         |      |
| <b>N</b> Disclosure Information | 0                |               |                 |                         |                             |                  |         |         |      |
| V Program Participation         | •                | ✓ Owners      | ship/Cont       | rol Interest            |                             |                  |         | Sec. 2  | it   |
| Adverse Actions                 | •                | Use the table | below to add    | any new individual or   | entity owners or those with | control interest |         |         |      |
| Fines/Debts (Gov.)              | •                |               |                 |                         |                             |                  |         |         |      |
| Subcontractors                  | •                | You could use | an excel file t | o add records to this t | able. For more information  | click here       |         |         |      |
| Ownership/Control I             | nterest          |               |                 |                         |                             |                  |         |         |      |
| 🞻 Significant Transactio        | ns O             | Change        | Туре            | <b>↓</b> ↑ Name         | SSN/TAX ID                  | %Ownership       | Status  | Summary |      |
| Nendering Provider Affili       | iations <b>O</b> | Added         | 4               |                         |                             | Owner            | •       |         |      |
| Claim Payment                   | 0                | Total Number  | of records 1    |                         |                             |                  |         |         |      |
| 🥕 Signature                     | 0                | ← Previous    |                 |                         |                             |                  |         | Continu | ie 🗲 |
|                                 | •                |               |                 |                         |                             |                  |         |         | _    |

 Once successfully added, the individuals and/or entities will appear in the Ownership/Control Interest table.

#### **Disclosure Section** Significant Business Transactions

| Content                                | xpanu An |                                                                                                    |                                                        |
|----------------------------------------|----------|----------------------------------------------------------------------------------------------------|--------------------------------------------------------|
| Getting Started                        | •        | Significant Transactions                                                                                                   | Summary                                                |
| Business Information                   | •        | Before moving on, take a second to review the information y                                                                | you provided about your business'                      |
| Practice Information                   | ٠        | significant transactions.                                                                                                  |                                                        |
| Disclosure Information                 | •        |                                                                                                    |                                                        |
| 💖 Program Participation                | •        |                                                                                                    |                                                        |
| Adverse Actions                        | •        | Summary: Significant Transactions                                                                                          |                                                        |
| Fines/Debts (Gov.)                     | •        |                                                                                                    |                                                        |
| Subcontractors                         | •        | Significant Transactions                                                                                                   | P Edit                                                 |
| Ownership/Control Interest             | •        |                                                                                                    | _                                                      |
| Significant Transactions               | •        | Has <b>Doula Provider LLC</b> had any significant business transactions with any subcontr<br>the date of this application? | ractor during the 5-year period immediately preceding  |
| Rendering Provider Affiliations        | 0        | O Yes ⊙ No                                                                                                    |                                                        |
| Claim Payment                          | 0        | Has Doula Provider LLC had any significant business transactions with subcontractor                                        | ors involving health care services, goods, supplies or |
|                                        | 0        | immediately preceding the date of the application?                                                                         |                                                        |
| Signature                              | 0        | O Yes ⊙ No                                                                                                    |                                                        |
| <ul> <li>Submit Application</li> </ul> | 0        |                                                                                                    |                                                        |
|                                        |          | ← Previous                                                                                                    | Continue →                                             |

 Once the Significant Business Transactions Section has been completed, the Disclosure section is complete.

## **Rendering Provider**

| 14 PAVE PORTAL                                                                                                    | DHCS                                                                                                    |
|----------------------------------------------------------------------------------------------------|----------------------------------------------------------------------------------------------------|
| U.GOV FAVEFORTA                                                                                                    | Create Affiliation Application *                                                                                                    |
| Content O Expand All<br>Getting Started                                                                                                    | I am the Owner of Doula Provider LLC and if approved, my account will be created under Danielle Doula          National Provider Identification (NPI)       Verify>         The NPI you entered is not enrolled in Medi-Cal. Would you like to start a new application for this                                                                                                    |
|                                                                                                    | rendering provider.<br>O Yes O No Continue Continue Concel O Cancel O Cancel O                                                                                                    |
| Image: Second state of the second state of the se | O Add Rendering                                                                                                    |
| Claim Payment O                                                                                                    | Application ID         App Status         Rendering Name         Provider Type         NPI         Status         Actions           No affiliations listed         X         X |
| Submit Application                                                                                                    | ←Previous                                                                                                    |
|                                                                                                    |                                                                                                    |

 Here you will click "Add Rendering" and provide the Type-1 NPI of the owner.

## **Rendering Providers**

- » If the owner Rendering provider is already enrolled in Medi-Cal PAVE will generate a Rendering-S Affiliation Form to affiliate the enrolled individual with their business.
- » If the Rendering provider is not enrolled in Medi-Cal then PAVE will generate a Rendering provider application. This application must be completed **in addition** to the individual billing application.
- » For more information on the Rendering application please review the Doula Rendering provider application training.

### **Claim Payment**

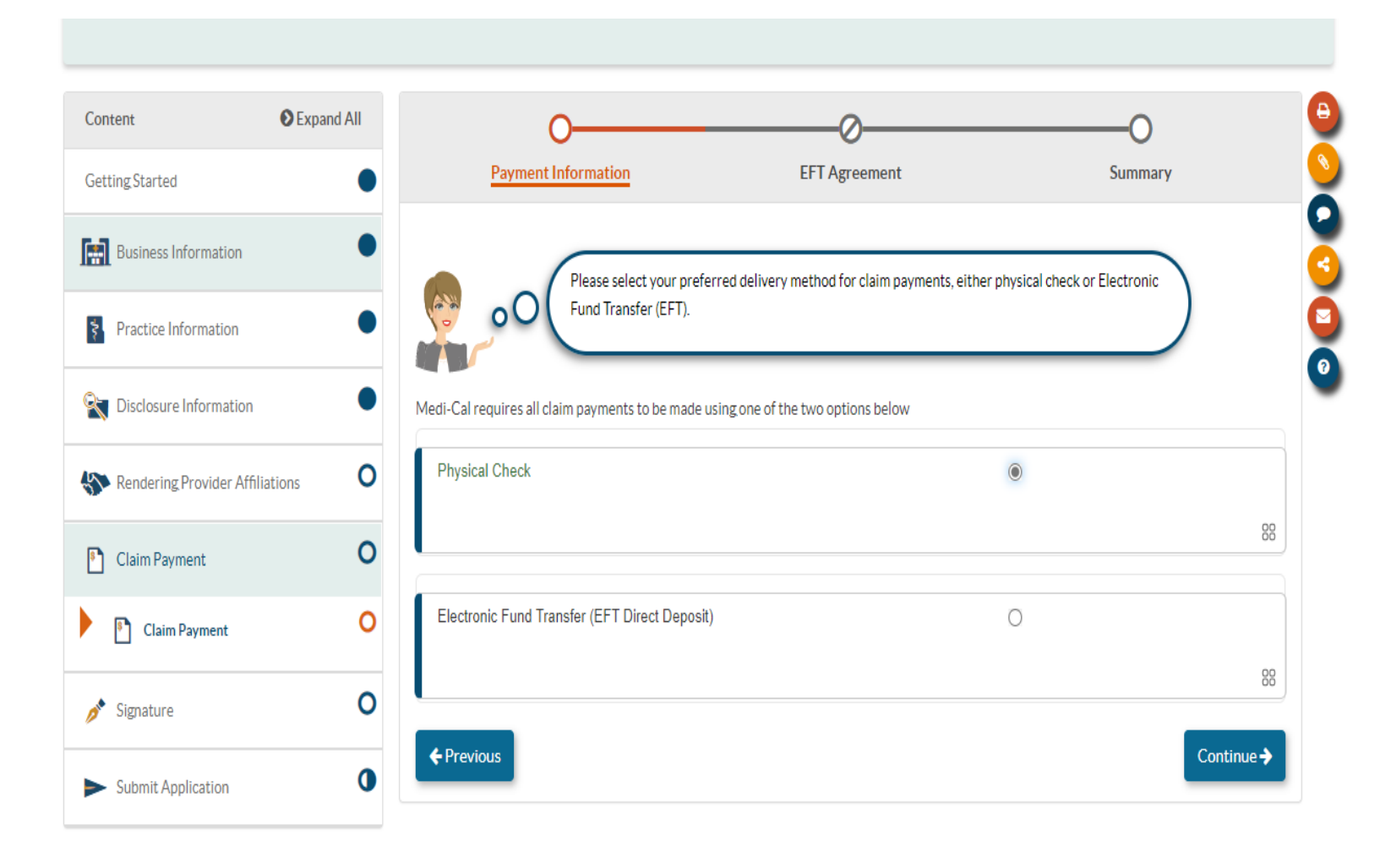

 Here you will indicate how you would like to receive payment for claims submitted. If you choose EFT you will be required to enter your banking information.

### **Electronic Signature**

my traditional handwritten signature

| Disclosure Information          |                                                                                                    |                                                                                                    |
|---------------------------------|----------------------------------------------------------------------------------------------------|----------------------------------------------------------------------------------------------------|
| Nendering Provider Affiliations | Summary: Electronic Signature                                                                                                    |                                                                                                    |
| Claim Payment                   | ● Seclarations                                                                                                    |                                                                                                    |
| 🥕 Signature                     | <ul> <li>Before you can select the Declarations or E-Signature for this application<br/>the link Medi-Cal provider Agreement.</li> </ul>                                                                                                    | on, you must first read the Medi-Cal Provider Agreement by selecting.                                                                                     |
| Electronic Signature            | ● ☑ I, Daniela Doula, declare that I have legal authorization to                                                                                                    |                                                                                                    |
| ► Submit Application            | <ul> <li>Sign this application for and on behalf of Doula Provider LLC.</li> <li>I, Daniela Doula, have read, understood and agree to the terms of the Medi-Cal Provider Agreement.</li> <li>I, Daniela Doula, have reviewed my application and believe all information and attachments are correct, to the best of my knowledge.</li> <li>I, Daniela Doula, declare under penalty of perjury under the laws of the State of California that the foregoing information and the information on all attachments is true, accurate and complete, to the best of my knowledge and belief, and that I am authorized to sign this application pursuant to Title 22, California Code of Regulations, Section 51000.30.</li> </ul> | Once you have read<br>the Medi-Cal provider<br>agreement and<br>completed the<br>attestations you will be<br>able to e-sign and<br>submit the application |
|                                 | ☑ E-Signature                                                                                                    |                                                                                                    |
|                                 | ✓ I, Daniela Doula, certify that I intend for my electronic signature on this application to be a legally binding equivalent of                                                                                                    |                                                                                                    |

 In order to sign you must verify the last four digits of your SSN, your year of birth and enter your PAVE profile password. Once your application is signed you can **submit** it.

#### Messages

| Untitled - Me        | ssage                                                                 | × Cont Diana    |
|----------------------|-----------------------------------------------------------------------|-----------------|
| Application ID: 2212 | РНКАЕ                                                                 |                 |
| ₩To                  | Required value                                                        |                 |
| ubject               |                                                                       | New Mess        |
|                      | Required value                                                        | 20018           |
| Choose Files No      | file chosen                                                           |                 |
| Drag and dro         | p your files here.                                                    | Summ            |
| B I U ≥<br>A • A • F | K D € F F F F E E F F E E F<br>Formats + Font Family + Font Sizes + © | ure your Social |
|                      |                                                                       | einformation    |
| p                    | Words: 0 <sub>di</sub>                                                |                 |
| Required value       |                                                                       |                 |
| Send email notified  | cation to recipient                                                   | winer velve     |

 If you have questions related to enrollment requirements or application requirements, you can submit messages during and after the submission of your application by selecting "New Message."

### **PAVE Resources**

For additional help in PAVE, click on the link below to take you to the PAVE homepage where you can access Provider Training videos and other PAVE Training Slides.

https://www.dhcs.ca.gov/provg ovpart/Pages/PAVE.aspx

#### **PAVE 101 Training Slides**

- <u>What is PAVE and Understanding PAVE Terms</u>
- <u>Understanding PAVE User and PAVE Profiles, Application and Account Queues and User Roles</u>
- How to Start a New PAVE Application if You Are New to Medi-Cal Fee-for-Service
- How to Access Your Enrollment Account in PAVE and Create PAVE Applications if you are actively enrolled in Medi-Cal Fee-for-Service
- How to Start a New Rendering Application in PAVE without a Group Application
- How to Start a PAVE Rendering Application within a Group Application
- Signing an Application in PAVE
- How to Correct an Application that has been Returned to Provider

### **Additional Resources**

For technical assistance with the PAVE system, please direct questions to the PAVE Help Desk at (866) 252-1949.

For Medi-Cal enrollment questions, you can send an email inquiry by following this link <u>Provider Enrollment Division (PED)</u> (ca.gov) and then click on "PED, then "Inquiry Form", or call (916) 323-1945.

#### **Thank You**

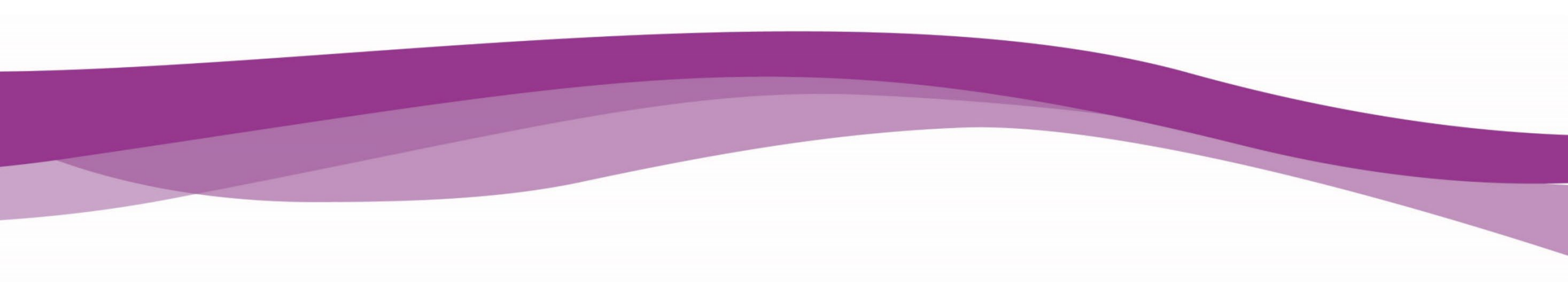